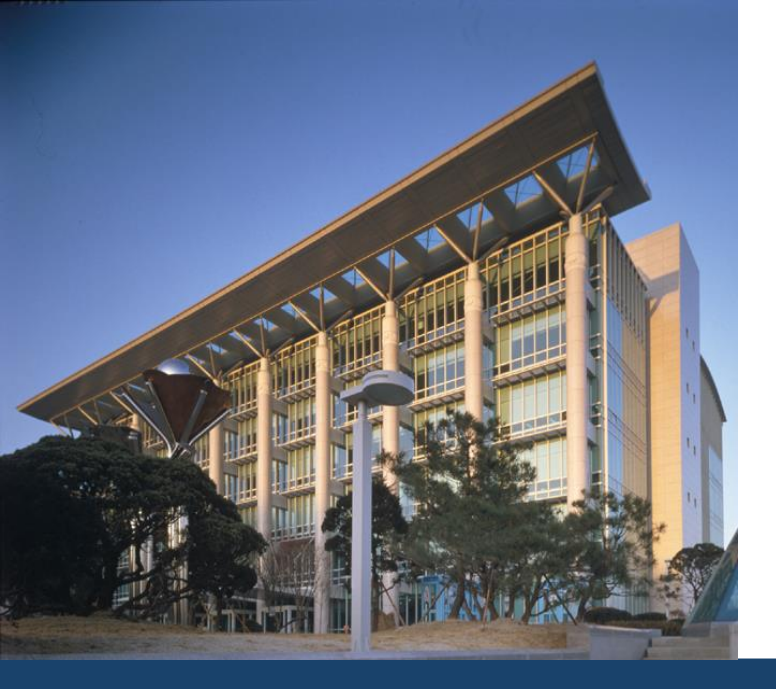

## 수료자 논문대체 학점취득 시스템 사용자 매뉴얼 (2) 학생용(GLS)

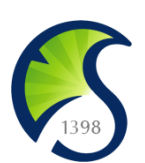

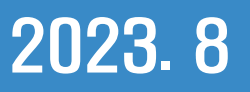

안내사항

신청/자격관리 | 학적/개인영역 | 외국인유학생 | 수업영역 | 학업영역 | 상담영역 | 비교과영역 | IT 서비스 | 국제교류 | 연구

■ 안내사항 ×

학사일정

☆ 신청/자격관리 > 논문대체신청 > 안내사항

2020학년도 1학기 수료자논문대체신청 안내

#### 기수료자 논문대체 학점취득제 안내

기수료자 논문대체 학점취득제는 석사학위과정의 기수료자가 학위청구논문 제출을 대체하여 추가학점 취득을 통해 학위를 수여받을 수 있도록 한 제도입니다. 전문·특수대학원의 전문석사과정 또는 일반·전문대학원 학술석사과정 특정 학과 학생에게만 적용되며, 대상자는 학사일정에 따라 추가로 수강신청 및 등록금을 납부하고, 필요한 학점을 정상적으로 취득 하면 학위청구논문 제출 의무가 면제됩니다.

#### ■ 대상학과(20.03.01. 개정 학칙 기준)

- 전문·특수대학원 전문석사과정 및 일반·전문대학원 학술석사과정 해당 학과 기수료자

| 현재 운영 중인 특수대학원                | 유학대학원, 교육대학원, 국가전학대학원,<br>정보통신대학원, 디자인대학원, 번역·테솔(TESOL)대학원,<br>사회복지대학원, 임상간호대학원, 경영대학원(IMBA),                                                                                                    |
|-------------------------------|----------------------------------------------------------------------------------------------------|
| (                             | 글로벌보험 · 연금대학원, 글로벌창업대학원,<br>미디어문화융합대학원                                                                                                    |
| 현재 운영 중인 전문대학원<br>(석사과청)      | 국청전문대학원, 중국대학원, 수자원전문대학원<br>※주의: 학술석사과정은 별도의 총장 결재 및 내규에 반영되지<br>않은 경우 기수료자 논문대체 학취취득계 신청 불가<br>(소속 대학 행정실 또는 학과사무실에 반영 여부 확인)                                                                                                    |
| 폐지/통합된 특수대학원<br>(석사과정)        | 경제개발대학원, 경영행정대학원, 경영대학원, 무역대학원,<br>행정대학원, 산업과학대학원, 국제협력대학원, 언론정보대학원,<br>국제통상대학원, 국제정치대학원, 생활과학대학원,<br>과학기술대학원, 임상약학대학원, Cyber MBA대학원,<br>문화응합대학원                                                                                                    |
| 현재 운영 중인 특수대학원의<br>폐지된 학과(전공) | 유학대학원(유교경전, 한국사상사, 한국사상, 동양사상, 중국사상,<br>유교경전학, 동양사상·문화, 서예, 인성교육, 한국문화·예술학,<br>유교경전·예학),<br>교육대학원(클리학, 사서, 상업, 상업정보, 생물학, 역사, 유아, 윤<br>리, 일반사회, 철학, 체육, 컴퓨터, 한문, 화학),<br>정보통신대학원(정보통신공학, 컴퓨터공학, 정보통신정책학, 영상<br>미디어),<br>디자인대학원(산업디자인, 시각디자인, 섬유디자인, 공간디자인, 아<br>트앤드텍스타일, 건축도시디자인, 공공건축거버넌스), |

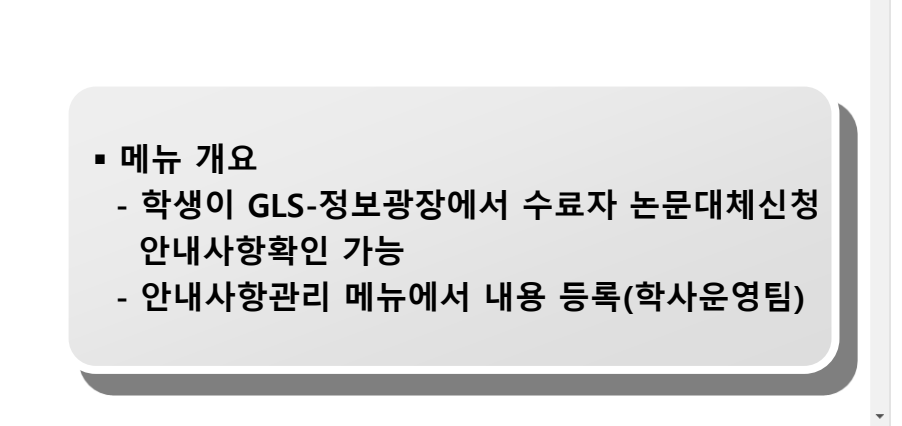

🍢 🖉 정보통신팀

| 2 수료자논                                                                                                    | 문대체신청 (1/5)                                                                              |                    |
|----------------------------------------------------------------------------------------------------|------------------------------------------------------------------------------------------|--------------------|
| 학사일정   신청/자격관리   학적/개인영역   수업                                                                                                    | 법영역   학업영역   상담영역   비교과영역   IT서비스   연구                                                   |                    |
| ➡ 수료자논문대체신청 ×                                                                                                    |                                                                                          |                    |
| 會 신청/자격관리 > 논문대체신청 > 수료자논문대체신청                                                                                                    | 고지서발행(국문)                                                                                | 고지서발행(영문) 조희 신청 취소 |
|                                                                                                    | սկե.                                                                                     |                    |
| 2019 ≑ 학년도 2학기 🔻 등록여부 미납                                                                                                    | 등록기간                                                                                     |                    |
| 학생정보<br>학 번<br>학위과정<br>취득학점 및 수강산<br>총취득학점<br>회망수강산청<br>회망수강산청<br>회망수강산청은 http://sugang.skku.edu/ 로 접속하셔서 해주시기 바람<br>수강산청승인내역 Total 0<br>번호 학수번호 분반 | 성 명           IBUBU/BURK           수강신성학점           수강신성학점           중록금액           합니다. |                    |
|                                                                                                    | 조회된 데이터가 없습니다.                                                                           |                    |

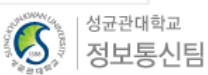

| 2 수료자논등                                                                 | 문대)                    | <b>비신청</b> (2/5)                                                       |                          |                 |                 |
|-------------------------------------------------------------------------|------------------------|------------------------------------------------------------------------|--------------------------|-----------------|-----------------|
| 학사일정   신청/자격관리   학적/개인영역   수업영                                          | 역   학업영역               | 상담영역   비교과영역   IT서비스   연구                                              |                          |                 |                 |
| ➡ 수료자논문대체신청 ×                                                           |                        |                                                                        |                          |                 |                 |
| 會 신청/자격관리 > 논문대체신청 > 수료자논문대체신청                                          |                        | 고지서                                                                    | 너발행(국문) 고지서발행(영문)        | 조회 신청           | 청 취소            |
| ※ 등록기간전에는 고지서를 출력할 수 없습니다.<br>※ 등록전에 신청취소를 하면 수강신청자료가 삭제 되오니 유의하시기 바랍니다 | <b>-</b> }.            |                                                                        |                          |                 |                 |
| 2019 \$ 학년도 2학기 ▼ 등록여부 미납                                               | 등록기간                   | 알림                                                                     | $\times$                 |                 |                 |
| 학생정보                                                                    |                        |                                                                        |                          |                 |                 |
| 학 번                                                                     | 성 명                    | 신경대성이 아닙니다.<br>◎신청대상 : 일반대학원 무역학과,정치외교학과,미디어커뮤니케이·                     | 션학과,사회학과,사회              |                 |                 |
| 학위과정 석사                                                                 | 대학원/학과전공               | 복지학과,아동.청소년학과,한국어교육학과,과학수사학과,데이터사(                                     | 이언스융합학과,핀테               |                 |                 |
| 취득학점 및 수강신청학점                                                           |                        | 그ㅎ입신공,니사인약과,영상약과,의상약과,예물약엽동과성,ㅎ입성<br>학과,소셬이노베이셔융한전공,수학과(보험계리학트랙/보험계리학한 | 모니사인악과,소미사<br>현동과정 수료생 포 |                 |                 |
| 총취득학점 36                                                                | 수강신청학점                 | 함), 통계학과,(구)소비자가족학과(가족학 전공), 특수/전문대학원 전                                |                          |                 |                 |
| 희망수강신청                                                                  |                        | (※ 법학/경영/의학/기술경영전문대학원 제외)                                              |                          |                 |                 |
| 희망수강신청학점 1막섬 2막섬 3막섬 4~6막섬                                              | 등록금액                   |                                                                        |                          |                 |                 |
| ※ 수강신청은 <u>http://sugang.skku.edu/</u> 로 접속하셔서 해주시기 바랍L                 |                        |                                                                        |                          |                 |                 |
| 수강신청 승인내역 Total 0<br>번호 한수번호 부반                                         |                        |                                                                        | 화이                       | 반려사유            |                 |
|                                                                         |                        | . +                                                                    | 46                       |                 |                 |
| . 구묘지곤군대세신경 내(<br>시처대자, 이바대하의 도                                         | 경지 어크                  | - 세크<br>정치이고하고, 미디어리머니레이셔하고, 4                                         |                          | 린지하고            |                 |
| . 신경대경: 월민대학권 두<br>이도 처ㅅ녀ㅎ                                              | -억억╜,<br>나마 하그         | 성지외교역과, 미디어거규디게이신역과, ^<br>.여고은하고 고하스儿하고 데이터儿이어?                        | ᄿ외읙꽈, ᄿ외ㅋ<br>ㅅ으하하고, 피    | 녹시읙끠,<br>네그으하저고 |                 |
| 이중.경오진역<br>디자이하고 (                                                      | i과, 인크<br>여사하기         | 이꼬육익과,과익구자익과,네이너자이인~<br>이사하고 에스하혀도고저 으하저ㅂ디자                            | 으중입역과, 원년<br>이하고         | ᆒ그퓽얍선궁          |                 |
| 이지 한학과, 신<br>소비자하과 ·                                                    | 성경국의<br>신션이노           | , ᅴᆼ듹즤, 에칠릭겁ᆼ즹, 당겁ᆼエ니시<br>베이셔유하저고 스하과(ㅂ허게리하ㅌ래/ㅂ                        | 한국지,<br>보허게기하혀도          | 과정 스ㄹ새 꼬        | [하/             |
| 도기하다되, -<br>토계한과 스포                                                     | ᅩᆯᇬᅩ<br>〔ᄎ과 <u>ᆎ</u> 〕 | -19 28 28 28, 1 ㅋㅋ(ㅗ 홈케이ㅋㅡ ㅋ/ᆿ<br>ᆙ(곸ㅍ매니지머ㅌㅌ랲)                         |                          | 401404          | - 0 ),          |
| (구)소비자가                                                                 | 뇌 ᆨ -<br>조한 라(7        | ·(골_데이지 C이)<br>나족한 전공) 특수/전무대한원 전무석사과?                                 | 정 수료생                    |                 |                 |
| (※ 법학전문대                                                                | 내학원, 경                 | 경영전문대학원, 의학전문대학원, 기술경영                                                 | 전문대학원 제외                 | 21)             |                 |
|                                                                         |                        | -3-                                                                    |                          | •,              | 생표관대학교<br>정보통신팀 |

| 학사일정 🗌 신                              | 신청/자격관리   학적/개인영9                  | 역   수업영역   학업영역    | 상담영역   비교과영역 | IT 서비스   연구 |                                                                                                    |                                |
|---------------------------------------|------------------------------------|--------------------|--------------|-------------|----------------------------------------------------------------------------------------------------|--------------------------------|
| 수료자논문                                 | 군대체신청 📉                            |                    |              |             |                                                                                                    | 0                              |
| 合 신청/자격관리 >                           | • 논문대체신청 > 수료자논문대체신청               |                    |              |             | 고지서빌행(국문) 고지서빌행(영문) 조회                                                                                                    | 신청 취소 ]                        |
| ※ 등록기간전에는 고                           | 지서를 출력할 수 없습니다.                    |                    |              |             |                                                                                                    |                                |
| ※ 등록전에 신청취소                           | :들 하면 수강신청사료가 삭제 되오니 유<br>해내로 도로어비 | 의하시기 바랍 3          |              |             |                                                                                                    |                                |
| 2019 📮 9                              | 악년도 2악기 ▼ 등독여부 미                   | 답 등록기간             |              |             |                                                                                                    |                                |
| 학생정보                                  |                                    |                    |              |             |                                                                                                    |                                |
| 학 번                                   |                                    | 성명                 |              |             |                                                                                                    |                                |
| 악위과성                                  | 석사                                 | 대학원/학과선공           |              |             |                                                                                                    |                                |
| 취늑학섬 및 수강신정<br>초 치드하저                 | 9약점                                | 스가시처하저             | 0            |             |                                                                                                    |                                |
| 511592                                | 30                                 | 782848             | 0            |             |                                                                                                    |                                |
| 회망수강신정<br>히만스간시처하저                    | ○ 1학점 ○ 2학점 ○ 3학점                  | ○ 4~6학적 두로그앤       | 0            | 스카시처인자      |                                                                                                    |                                |
| ····································· | r//sugang skku edu/ _ = 전송2        |                    | 5            |             |                                                                                                    |                                |
| ≪ 무장진장은 <u>100</u><br>수강신청승인내역 1      | Total 0                            | 알림                 |              | X           |                                                                                                    |                                |
| 번호                                    | 학수번호 분변                            | 수료자 논문 대체 신청이 완료되었 | 것습니다.        | 2           | <ul> <li>메뉴 기능설명</li> <li>① 희망수강신청 선택(1,</li> <li>② 논문대체 신청 버튼 讀</li> <li>③ 등록기간 안내</li> <li>④ 수강신청기간 안내</li> <li>⑤ 수강신청 사이트 바로</li> </ul> | . 2, 3, 4~6학점)<br>클릭<br>보가기 안내 |

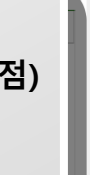

정보통신팀

6

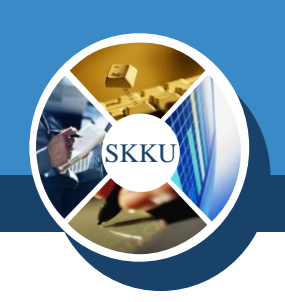

| 2 수료자논문대체신청 (4/5)                                                                                                    |                                                                                                    |
|----------------------------------------------------------------------------------------------------|----------------------------------------------------------------------------------------------------|
| 학사일정   신청/자격관리   학적/개인영역   수업영역   학업영역   상담영역   비교과영역   IT서비                                                                | 스   연구                                                                                                    |
| ➡ 수료자논문대체신청 ×                                                                                                    | (2)                                                                                                    |
| ☆ 신청/자격관리 > 논문대체신청 > 수로자논문대체신청<br>※ 등록기간전에는 고지서를 충격한 3 다                                                                    | 고지서발행(국문) 고지서발행(영문) 조회 신청 취소                                                                                    |
| ※ 등록진에 신청취소를 하면 수강신청자 <sup>3</sup> 확인       2019 <                                                                          | 알림                                                                                                    |
| 학생정보         신청취소시 수강신청 자료가 삭제됩니다.<br>(※단, 하단의 수강 신청승인 내역에서 승인, 신청 증인 자료는 모두 삭제됩니다.)<br>취소하시겠습니까?           학위과정         석사 | 수료자논문대체신청이 취소되었습니다.                                                                                             |
| 취득학점 및 수강신청학점       총 취득학점       36                                                                                         |                                                                                                    |
| 회당구강신청학점 이 1학점 이 2 여이 아니오 ** 수강신청은 <u>http://sugang.skku.ec</u>                                                             | 수<br>확인                                                                                                    |
| 1 사장신청승인내역 Total 0                                                                                                    | ■ 메뉴 개요                                                                                                    |
| 번호 학수번호 분반 교과목명 학점 처리상                                                                                                    | <ul> <li>· 행정실 승인 이전 까지는 취소 가능</li> <li>· 신청을 취소하더라도 수강대상자로는 남아 있음</li> <li>· 신청취소 시 수강신청 자료 모두 삭제 됨</li> </ul> |
| 조회된 데이터가 없                                                                                                    | ☆니다. ■ 메뉴 기능설명<br>① 수강신청 승인내역                                                                                   |
| 신청취소 시, 반려내역만 남음                                                                                                    | <ul> <li>② 논문대체신청 취소신청: 반려내역은 삭제 안됨</li> <li>③ 논문대체신청 취소 확인 팝업</li> </ul>                                       |
| -5-                                                                                                    | ④ 논문대체신청 취소 완료 안내 팝업                                                                                            |

| 2         수료자논문대체신청 (5/           학사일정   신청/자격관리   학적/개인영역   수업영역   학업영역   상담영역   비교과영역                                                                                                    | <b>5)</b><br>」 IT 서비스 1 연구 1                                                                                                    |
|----------------------------------------------------------------------------------------------------|----------------------------------------------------------------------------------------------------|
| 수료자논문대체신청       등록금          ☆ 신청/자격관리 > 논문대체신청 > 수료자논문대체신청       등록금기간전에는 고지서를 출력할 수 없습니다.         ※ 등록진에 신청취소를 하면 수강신청자료가 삭제 되오니 유의하시기 바랍니다.                                                                                                    | 고지서 발행<br>고지서발행(국문) 고지서발행(영문) 조희 신청 취소                                                                                                    |
| 학 번       성 명         학위과정       석사         대학원/학과전공       대         취득학점 및 수강신청학점       6         총취득학점 30       수강신청학점 6         회망수강신청       6         회망수강신청학점       1학점 2학점 3학점 4-6학점 등록금액 5,074,000         ※ 수강신청은 http://sugang.skku.edu/, 로접속하셔서 해주시기 바랍니다.         수강신청승인내역 Total 1/2         번호       학수번호         1       도 한 문반         1       도 한 문반         1       도 한 문반         1       도 한 문반         1       도 한 문반 | CO19합년도 2합기 등록금 고지서(은행용).       (খ수)         (খ수)       (খ수)         (1)       (1)         (1)       (1)         (1)       (1)         (1)       (1)         (1)       (1)         (1)       (1)         (1)       (1)         (1)       (1)         (1)       (1)         (1)       (1)         (1)       (1)         (1)       (1)         (1)       (1)         (1)       (1)         (1)       (1)         (1)       (1)         (1)       (1)         (1)       (1)         (1)       (1)         (1)       (1)         (1)       (1)         (1)       (1)         (1)       (1)         (1)       (1)         (1)       (1)         (1)       (1)         (1)       (1)         (1)       (1)         (1)       (1)         (1)       (1)         (1)       (1)         (1)       (1)         (1)       (1) |
|                                                                                                    | • 동록방법: + 40은평1+ 41개도     • 동록방법: + 40은평1+41개도       • 우리은평 법률: (가성계과):     (예금구: 1백생분신)       • 우리은평 법률: (가성계과):     (예금구: 1백생분신)       • 가신 가상계과 일률(법률: 가능 시간 00.00-17.00)     • 개신 가상계과 일률(법ອ: 가능 시간 00.00-17.00)       • 52 호화(51 (*24), 호 한국54.01 16년(14)     • 카고 초계(51 (*24), 호 한국54.01 16년(14))       · 성 군 관 대 학 교     · 우 처 장                                                                                                    |

수강신청 (1/8)

3

n

3

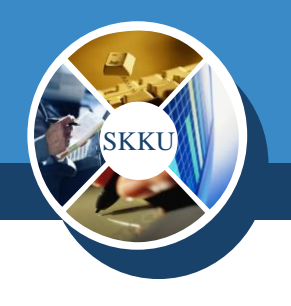

#### 성균관대학교 수강신청 수강신청 일반안내 로그인은 수강신청 시작 전에도 가능합니다. KOREAN O ENGLISH 수강신청 전 비고란에 명시된 수업운영방식을 확인해주시기 바랍니다. (온라인, 온라인-오프라인 혼합, 오프라인 3가지 방식 확인) 학 번: 전자시간표에서 첫 수업 동영상을 확인할 수 있습니다. 동영상으로 교강사의 첫 수업을 확인하고 수강신청에 참고하여 주시기 바랍니다. 2)비밀번호 : 이번한기 신입생은 새로운 한번으로 로그인 가능합니다.(개강 전에는 수험번호도 가능) 정규학기 수강신청 기간동안 등록예정학기별 대기순번제를 운영합니다.

\* 비밀번호는 성균인 가입을 통해 만든 통합 ID의 비밀번호입니다.

로그인

수강신청 매뉴얼 다운로드 : [학부용

- 증원신청 메뉴: GLS-책가방

수강인원 증원을 교강사에게 신청할 수 있습니다.

- 수강신청 사이트 : https://sugang.skku.edu/
- 메뉴 기능설명 ① 학번 입력
  - ② 비밀번호 입력

  - ③ 수강신청 화면 들어가기 로그인 버튼 클릭

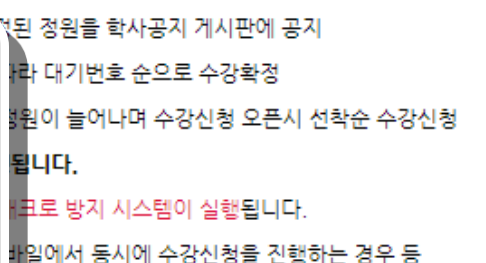

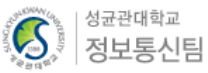

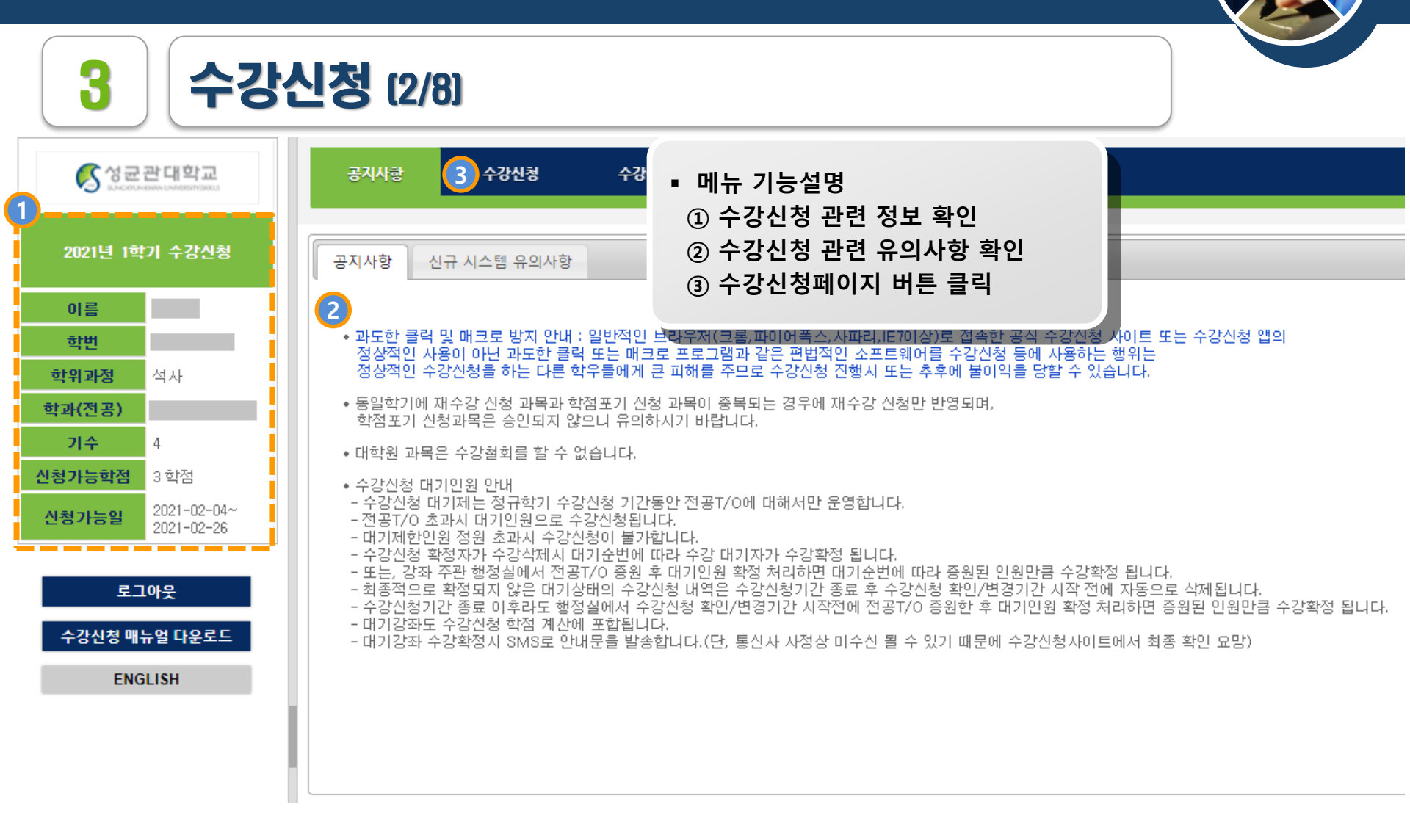

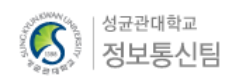

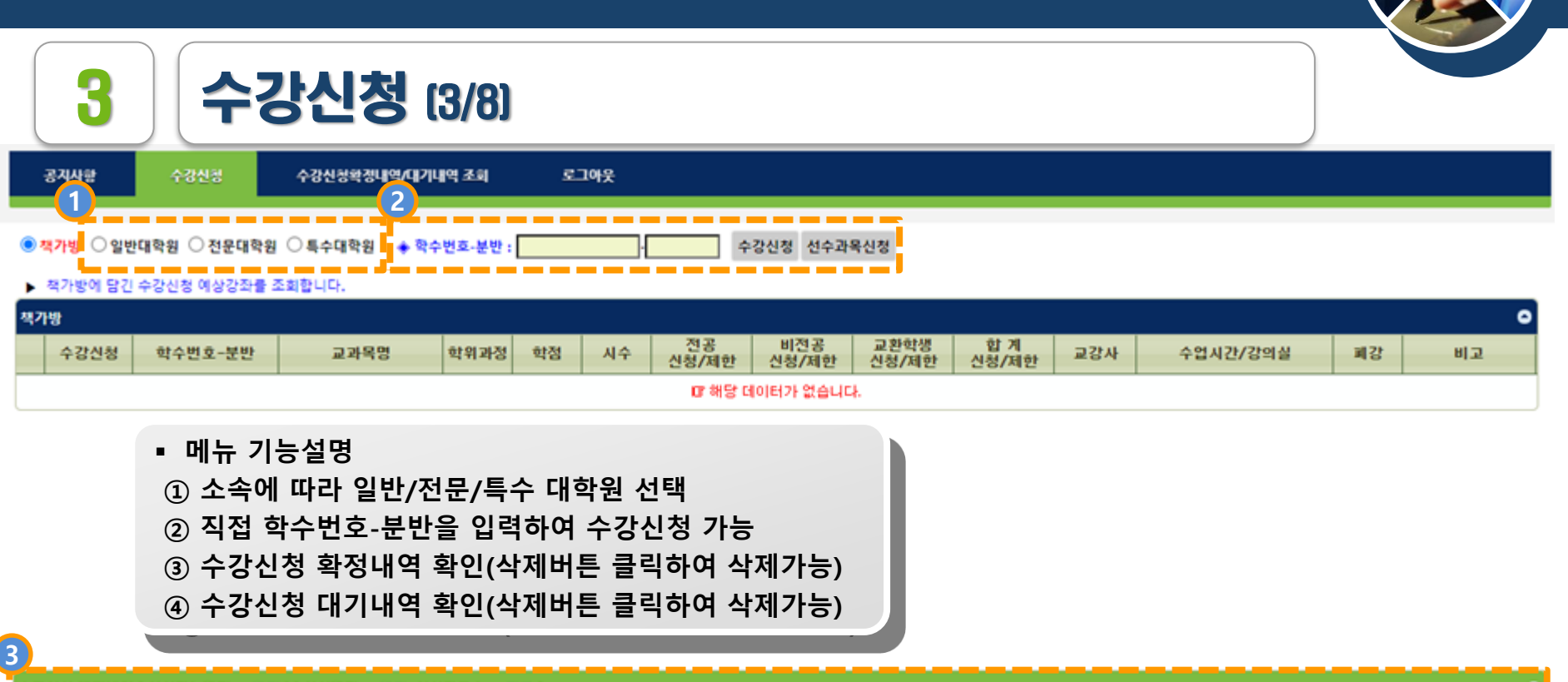

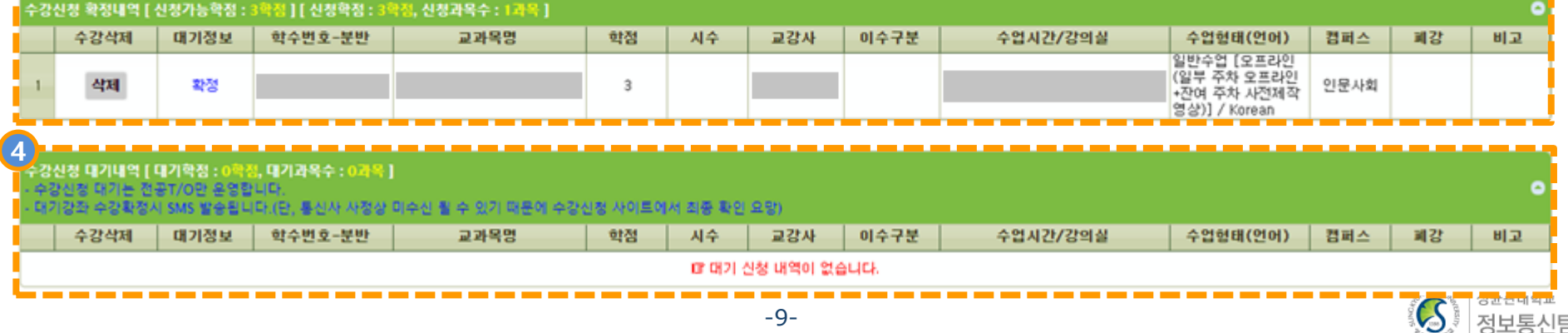

100

로그아웃

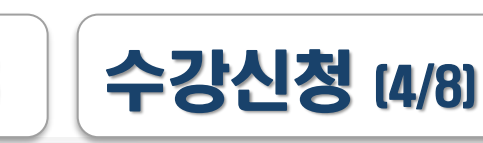

수강신청 수강신청확정내역/대기내역 조회

3

공지사항

전 책가! онитера Слагара встара васна на селото слин нателн 알림 알림 통합학칙 ۰ [NOTICE] 수강신청(삭제) 가능한 과목이 아닙니다. [NOTICE] 오늘(2021-02-17)은 수강신청(삭제)이 가능한 날이 아닙 한과 비고 니다. 유학대학원 캠퍼스 또는 강좌별 수강신청(삭제) 가능[일자]와 [시간]을 확인하 〈온-오프혼합 (오 라인+강의저장)> 유교경전 한국 시기 바랍니다.(21N) 수강신청(삭제) 가능일은 학자지원팀(학자바로센터)에 문의하세요. (온라인 (사전제 서예학·동양미 작)> 생활예절·다도 <온라인 (사전제 작)> <온라인 (사전제 close close 작)> <온라인 (사전제 작)> <오프라인 (일부 ○ 수강신청 ○ 선수신청 이상성 号18:30-19:50 (31502) 차 오프라인+잔여 차 사전제작영상) ÷ CCCE045-01 한국철학사 석사 2 2 9/20 0/0 0/0 9/20 알림 20 / 30 메뉴 기능설명 [중복수강] 2019학년도 1 학기에 이미 동일 학수번호의 교과목을 이 미 이수하였습니다 260 ① 수강신청 가능일/시간 외 신청 시 발생 팝업 강신청 확정내역 학수번호와 분반번호를 확인 후, 다시 신청하시기 바랍니다. (세부 수강신청일시는 공지사항 게시판 및 수강삭제 갑사 수강신청사이트 우측 안내사항에서 확인가능) 삭제 ② 중복수강 체크 close :강신청 대기내역 [내기막점 : 0막점, 내기과육수 : 0과육 ] 대기강좌 수강확정시 SMS 발승됩니다.(단, 통신사 사정상 미수신 될 수 있기 때문에 수강신청 사이트에서 최종 확인 요망) 교과목명 이수구분 수업시간/강의실 수업형태(언어) 수강삭제 대기정보 학수번호-분반 학점 시수 교강사 컴퍼스 폐강 비고

☞ 대기 신청 내역이 없습니다.

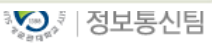

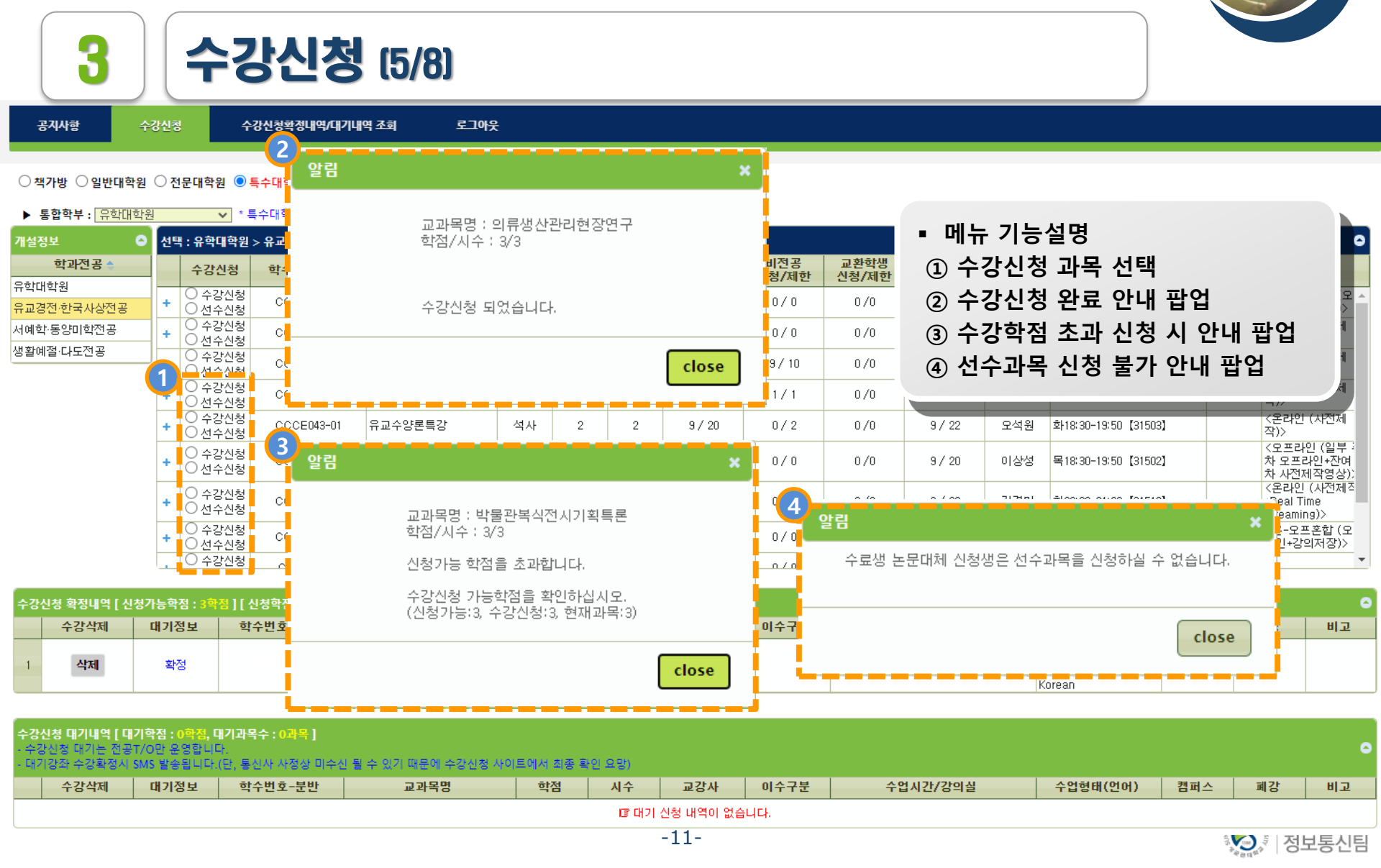

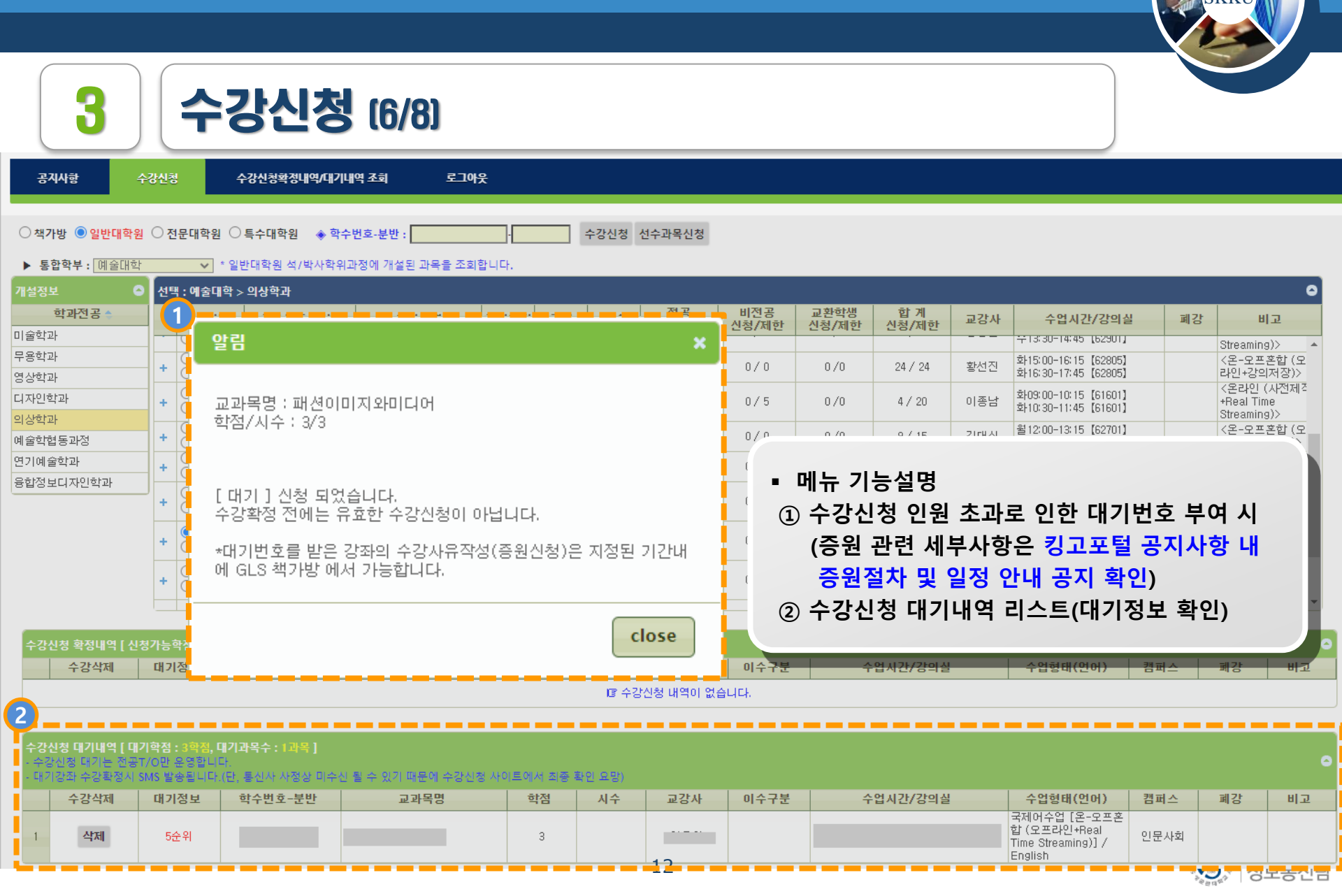

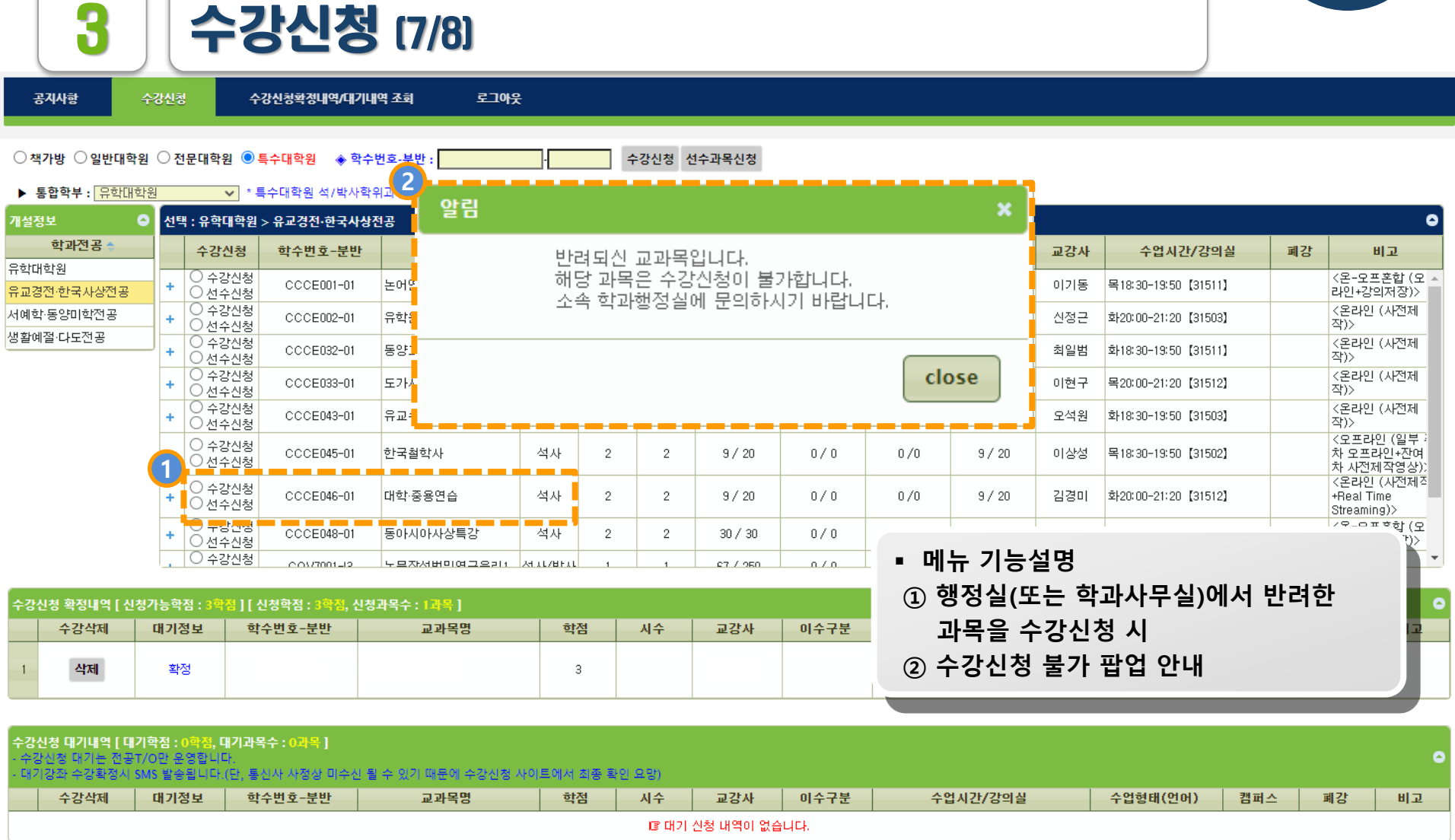

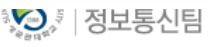

|                   |                                                                               |                                             |                                                  |                                  |                |                                                                                                    |           |                                  |                                                    |                                                                               |                          | SKKU                  |                               |
|-------------------|-------------------------------------------------------------------------------|---------------------------------------------|--------------------------------------------------|----------------------------------|----------------|----------------------------------------------------------------------------------------------------|-----------|----------------------------------|----------------------------------------------------|-------------------------------------------------------------------------------|--------------------------|-----------------------|-------------------------------|
|                   | 3                                                                             |                                             | 강신청                                              | 5 (8/8)                          |                |                                                                                                    |           |                                  |                                                    |                                                                               |                          |                       |                               |
|                   | 공지사항                                                                          | 수강신청                                        | 수강신청                                             | 확정내역/대기내역 조회                     | 로그(            | い しょうしょう しょうしょう しょう |           |                                  |                                                    |                                                                               |                          |                       |                               |
|                   | 학수번호-분반 : <b>수강신청 전수과목신청</b> 선수과목신청 전수과목신청 전수과목신청 전수과목신청 전수과목신청 한목 삭제가 가능합니다. |                                             |                                                  |                                  |                |                                                                                                    |           |                                  |                                                    |                                                                               |                          |                       |                               |
| 수강                | 신청 확정내역                                                                       | [ 신청가능학?                                    | 점 : 3 <mark>학점</mark> ] [ 신청학?                   | 점 : <mark>3학점,</mark> 신청과목수 : 1고 | [목]            |                                                                                                    |           |                                  |                                                    |                                                                               |                          |                       | 0                             |
| 1                 | 수강삭제<br>2<br>삭제                                                               | 확정                                          | 학수번호-분반                                          | 교과목명                             | <u>학점</u><br>3 | 시수                                                                                                    | 교강사       | 이수구분                             | 수업시간/강의실                                           | 수업형태(언어)<br>일반수업 [오프라<br>인 (일부 주차 오프<br>라인+잔여 주차 사<br>전제작영상)] /<br>Korean     | <b>캠퍼스</b><br>인문사회       | 폐강                    | 비고                            |
| 3<br>- 수경<br>- 대기 | <b>신청 대기내역</b><br>감신청 대기는 1<br>기강좌 수강확정                                       | [ <b>대기학점 : 6</b><br>전공T/O만 운<br>!시 SMS 발송- | ( <b>학점, 대기과목수 : 2</b><br>영합니다.<br>됩니다.(단, 통신사 시 | <b>과목 ]</b><br>·정상 미수신 될 수 있기 때  | 문에 수강신청        | 형 사이트에서                                                                                                    | 서 최종 확인 1 | 요망)                              |                                                    |                                                                               |                          |                       | •                             |
| 1                 | 수강삭제<br>4<br>삭제                                                               | <b>대기정보</b><br>4순위                          | 학수번호-분반                                          | 교과목명                             | <b>학점</b><br>3 | 시수                                                                                                    | 교강사       | 이수구분                             | 수업시간/강의실                                           | 수업형태(언어)<br>국제어수업 [온-오<br>프혼합 (오프라인<br>+Real Time<br>Streaming)] /<br>Epolich | <b>캠퍼스</b><br>인문사회       | 폐강                    | 비고                            |
| 2                 | 삭제                                                                            | 1순위                                         |                                                  |                                  | 3              |                                                                                                    |           | • 메+                             | 뉴 기능설명<br>- 가시처 하저내여                               | 의바스어 [오라이<br>]<br>리스트                                                         |                          |                       |                               |
|                   |                                                                               |                                             |                                                  |                                  |                |                                                                                                    |           | (1) T<br>(2) T<br>(3) T<br>(4) T | ·강산정 작성대역<br>·강산제 버튼 클릭<br>·강신청 대기내역<br>·강삭제 버튼 클릭 | 니프프<br>하면 수강과목<br>리스트(대기정<br>하면 대기과목                                          | · 삭제 기<br>보 확인<br>· 삭제 기 | 가능<br><u>!)</u><br>가능 |                               |
|                   |                                                                               |                                             |                                                  |                                  |                |                                                                                                    | -14-      |                                  |                                                    |                                                                               | - SUNGER                 | 종<br>정<br>정           | ,<br><sup>균관대학교</sup><br>보통신팀 |

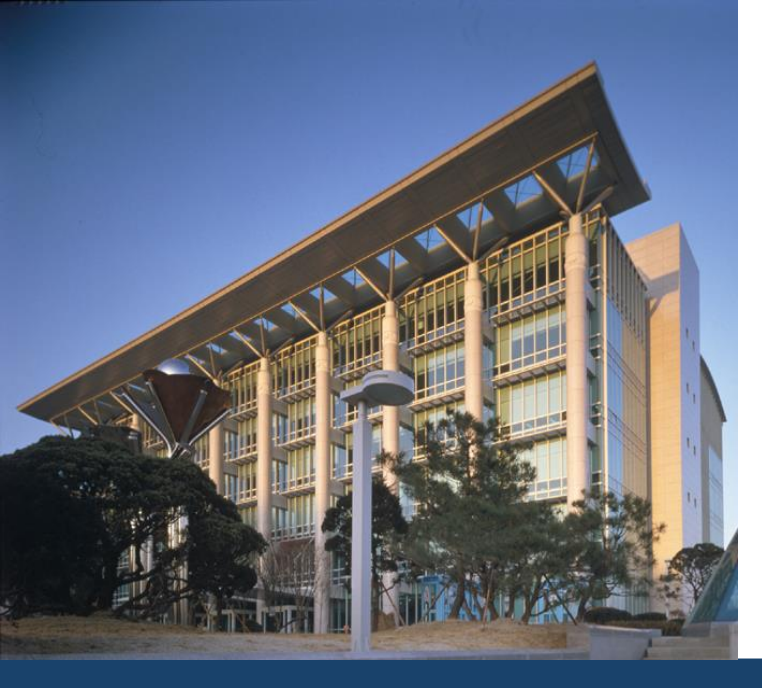

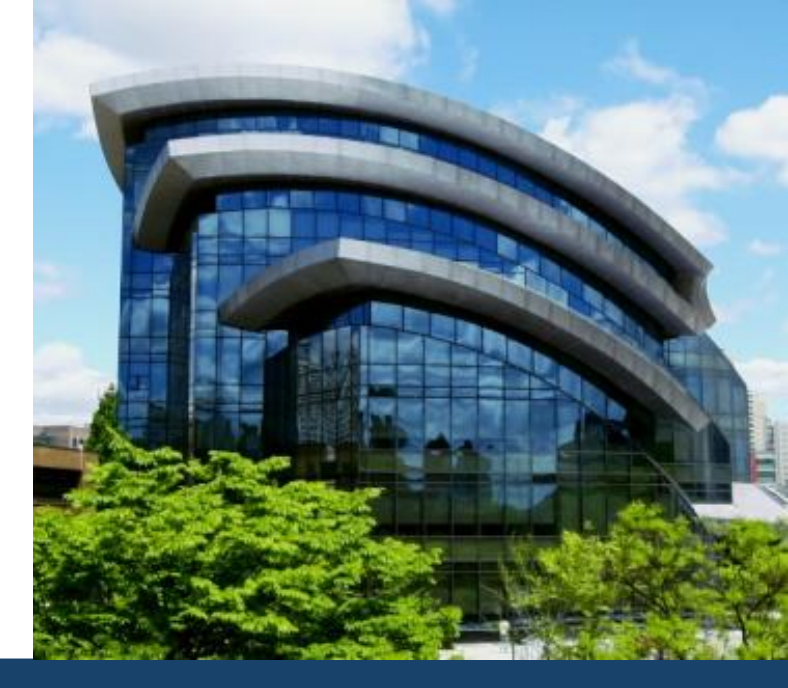

# 감사합니다

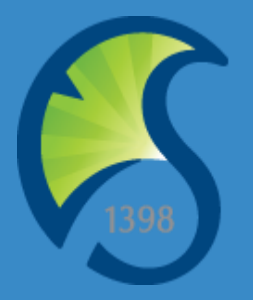